## 発行機関の連絡先を調べるには

資料の発行機関の連絡先は、各資料の「この資料について」ページで 確認できます。

## 「この資料について」ページの表示手順

(1) ヘッダーの「資料・記事を探す」>「資料を探す:資料タイトルから」または「資料を探す:発行機関から」をクリック

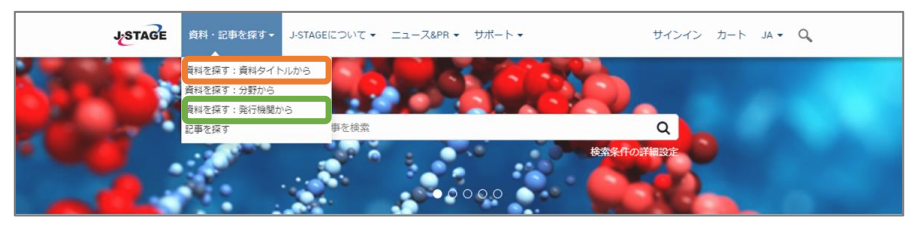

(2) 資料名もしくは発行機関名を検索 ※下記は「資料を探す:発行機関から」の例

| JSTAC          | ĴE ∄               | 料・記事を     | t探す▼ | J-STA | GE(CIDUIT | • == | 1-78 | &PR ▼ サポート ▼  | サインイン カート JA+ Q |
|----------------|--------------------|-----------|------|-------|-----------|------|------|---------------|-----------------|
| 資料             | 一覧                 |           |      |       |           |      |      |               |                 |
| ジャー            | ナルを資               | 料名で検      | 索    | ジャー   | ナルを分野     | 野で検索 | Ÿ    | ジャーナルを発行機関で検索 |                 |
| J-STAGE<br>発行機 | 〜ップ / 資料<br>関別 ― 賢 | 8)一覧<br>2 |      |       |           |      |      |               |                 |
| 発行機夠名          |                    |           |      |       |           |      |      | 検索 リセット   へ)  | リレブ             |
| 全リスト           | A-Z                | あか        | Ż    | た     | なは        | まやわ  |      |               |                 |
| 日本             | A-Z                | あ か       | đ    | た     | なは        | ₹    | Þ    | 5 D           |                 |

## (3) 検索結果から連絡先を知りたい資料をクリック

| 8件中1~8を表示しています<br>並べ替え ヒット率 ▼                                                     |           |
|-----------------------------------------------------------------------------------|-----------|
|                                                                                   | 表示 20 * 件 |
| 国立研究開発法人<br><mark>JSTnews</mark><br>Vol. 1 (2004) - Vol. 2021 (2021)<br>ジャーナル フリー |           |
| ( <b>清報管理</b><br>Vol.1 (1958) - Vol. 60 (2018)<br>ジャーナル 賞読 フリー HTML<br>休刊・展刊      |           |

## (4) 「この資料について」タブをクリック →画面最下部の「発行機関情報」をご覧ください

| 構築管理誌は、2018年3月号(60巻12円)をもって休刊し<br>これまでの感難記録913万件は、今後も351AEでお読み<br>ちっと読む<br>国立研究議発法人目学技術振興機構( <sup>2</sup> が発行<br>参や一力化 電影 フリー (HTML<br>(株別・原件) | ました。投稿は受け付けておりません。<br>いただけます、 | 収録数 10,110本<br>(8新日 2021/12/23)<br>Online ISSN : 1347-1597<br>Print ISSN : 0021-7288<br>ISSN L: 0021-7288                                                                                                    |                                        |
|----------------------------------------------------------------------------------------------------|-------------------------------|----------------------------------------------------------------------------------------------------|----------------------------------------|
| 資料トップ 巻号一覧 この資料について<br>JSTAGEトップ/ 保修管理/この例れについて                                                                                                |                               |                                                                                                    |                                        |
|                                                                                                    | ~~~~~                         | しん しゃく しゅうしゅう しゅうしゅう しゅうしゅう しゅうしゅう しゅうしゅう しゅうしゅう しゅうしゅう しゅうしゅう しゅうしゅう しゅうしゅう しゅうしゅう しゅうしゅう しゅうしゅう しゅうしゅう しゅうしゅう しゅうしゅう しゅうしゅう しゅうしゅう しゅうしゅう しゅうしゅう しゅうしゅう しゅうしゅう しゅうしゅう しゅうしゅう しゅうしゅう しゅうしゅう しゅうしゅう しゅうしゅう しゅうしゅう しゅうしゅう しゅうしゅう しゅう | 9~~~~~~~~~~~~~~~~~~~~~~~~~~~~~~~~~~~~~ |
| シャーナルに JUIC<br>発行機関債報<br>ジャーナル<br>情報概型                                                                                                    | 発行機関<br>軍立研究爆発法人科学技術派開機構      | <u>漫生の愛日参考</u>                                                                                                    | きご<br>入りに3追加<br>さアラート<br>ラート           |